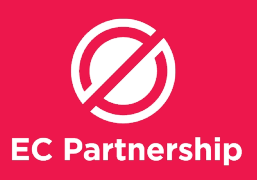

## **Patient Search**

- Patients who have visited the clinic in the last 3 months, are on OST with Hepatitis C listed as a condition,

and have not had Hepatitis C DAAs treatment

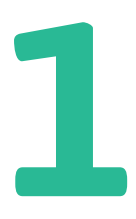

Firstly perform search #1 ( Patient who has visited the in the last 3 months, and are on OST with Hep C as a condition) Step 4-17

2

Secondly perform search #4 (patient who has had on treatment for hepatitis C) Step 18-27

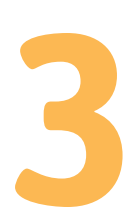

Compare 2 excel spreadsheets, and remove duplicates clients.

### **Perform search #1** ( Patient who has visited the in the last 3 months, and are on OST with Hep C as a condition)

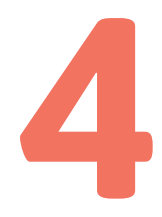

Log into Medical Director (user must have appropriate user rights to conduct patient searches)

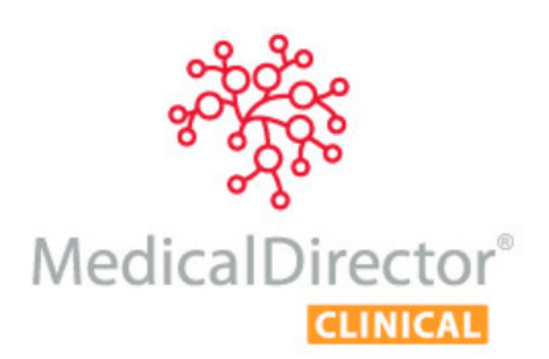

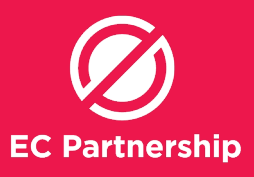

5

From the main window of Medical Director, select from the Menu at the top **'Search>Patient'** 

| Searc | :h                | Resources      | Sidebar    | Help    |  |  |
|-------|-------------------|----------------|------------|---------|--|--|
| [     | Pat               | tient          |            |         |  |  |
|       | Asthma            |                |            |         |  |  |
|       | Diabetes Register |                |            |         |  |  |
|       | Immunisation      |                |            |         |  |  |
|       | Pap Test Results  |                |            |         |  |  |
|       | Pregnancy List    |                |            |         |  |  |
|       | Prescription      |                |            |         |  |  |
|       | Re                | call           |            |         |  |  |
|       | Inf               | luenza 'At Ris | ;k'        |         |  |  |
|       | Pn                | eumococcal     | Disease 'A | t Risk' |  |  |

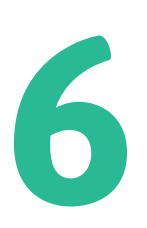

On the **'Patient Search'** Window, the **'Patient Search'** criteria box will be shown, set by default to search for **'All patients'** 

| Age Age greater than or equal to: Age less than or equal to: Dccupation                                                                            | Gender<br>All<br>Not Stated<br>Male<br>Female<br>Intersex/Other | Transgender<br>All<br>Yes<br>No<br>Other demogra | Pregnant<br>All<br>Yes<br>No<br>No | ATSI<br>Aboriginal<br>Torres Strait<br>Aboriginal an<br>Neither Abori | islander<br>Islander<br>d Torres Strait Islander<br>ginal nor Torres Strait Islander |
|----------------------------------------------------------------------------------------------------|-----------------------------------------------------------------|--------------------------------------------------|------------------------------------|-----------------------------------------------------------------------|--------------------------------------------------------------------------------------|
| Smoker >=(33) Neven  Drug/Condition  © Currently taking drug  Currently taking drug from class  Previous script for drug  Condition  Symptom  Sign | Smoked Ex-Smo                                                   | ker                                              |                                    |                                                                       | Add to search criteria                                                               |
| Seen By Any doctor Not seen since 11/12/2017 Custom Field 1 Custom Field 2                                                                         | From     All patients                                           | 11/12/2017 - T                                   | io <u>11/12/20</u>                 | 17 💌                                                                  | Search     Clear                                                                     |

7

Select the 'Condition' radio button under 'Drug/ Condition'

| Drug/Condition                   |           |  |
|----------------------------------|-----------|--|
| Currently tal                    | king drug |  |
| Currently taking drug from class |           |  |
| Previous script for drug         |           |  |
| Condition                        |           |  |
| Symptom                          |           |  |
| Sign                             |           |  |

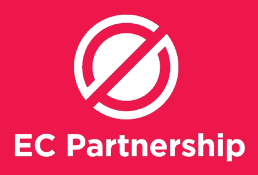

8

In the text box above the List box selection, type **Hepatitis C** 

#### HEPATITIS C

Hepatitis C Hepatitis C carrier Hepatitis C exposure Hepatitis C infection Hepatitis C serology

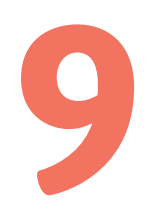

Choose 'Hepatitis C' and then choose 'OR' and then 'Add to search criteria'

| ▼ □ F        | male Aboriginal and Torres Strait Islander ersex/Other Other demographic criteria                                                                                                    |
|--------------|----------------------------------------------------------------------------------------------------|
| Never Smoked | Ex-Smoker                                                                                                    |
| class        | HEPATITIS C<br>Hepatitis C<br>Hepatitis C exposure<br>Hepatitis C serology<br>Hepatitis C serology<br>Hepatitis C serolo |
| •<br>17 •    | From 11/12/2017 - To 11/12/2017 -                                                                                                    |

Repeat Step 6 for 'Hepatitis C carrier', 'Hepatitis C exposure', 'Hepatitis C infection' and 'Hepatitis C serology'

All patients having (Hepatitis C or Hepatitis C carrier or Hepatitis C exposure or Hepatitis C infection or Hepatitis C serology)

Delete the previous text from the Text Box

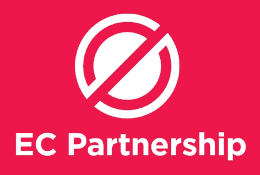

12

Select 'Currently taking drug' radio subutton under 'Drug/Condition'

| Currently taking drug      |       |
|----------------------------|-------|
| Currently taking drug from | class |
| Previous script for drug   |       |
| Condition                  |       |
| Symptom                    |       |
| 🗇 Sign                     |       |

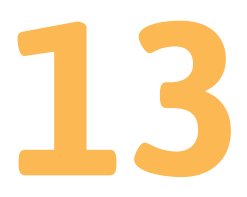

In the text box above the List box selection, type **Methadone** 

| METHA                                         |                        |
|-----------------------------------------------|------------------------|
| Methaccord                                    |                        |
| Methadone<br>Methazolamide                    |                        |
| Hold Ctol or Chift and plick to risk multiple |                        |
|                                               | Add to search criteria |

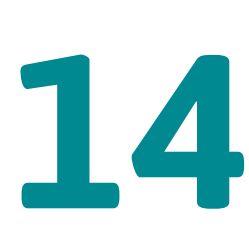

Delete text in the text box and then repeat **Step 10** for **'Suboxone**' and for **'Naltrexone'**. Ensure you choose **'OR**' each time

15

Underneath the List select box, tick the **'Seen By'** box, then select **'Any doctor'** or specific doctor and then choose a date three months prior to current date in the **'From'** box. '**To'** box will have current date automatically chosen

✓ Seen By Any doctor ▼ From ▼ 6/01/2019 ▼ To ▼ 5/04/2019 ▼
Not seen since 5/04/2019 ▼

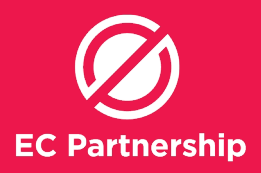

# 16

## The following text should appear in the '**Search query'** box:

All patients having (Hepatitis C or Hepatitis C carrier or Hepatitis C exposure or Hepatitis C infection or Hepatitis C serology) using (Methadone or Suboxone or Naltrexone) seen by any doctor before 05/04/2019 who have been seen since 06/01/2019

Click '**Search'** to search for patients matching criteria. Results window will automatically appear. All patients having (Hepatitis C or Hepatitis C carrier or Hepatitis C exposure or Hepatitis C infection or Hepatitis C serology) using (Methadone or Suboxone) see by any doctor who were seen before 5/04/2019 who have been seen since 6/01/2019

| Search | ] |
|--------|---|
| Clear  |   |
| Close  |   |

Press 'Save' to save the searching results in CSV file.

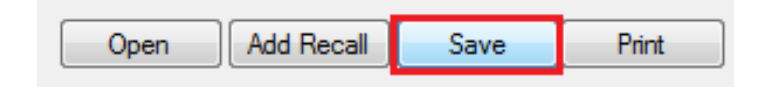

### **Perform search #4** patient who has had on treatment for hepatitis C)

18

Log into Medical Director (user must have appropriate user rights to conduct patient searches)

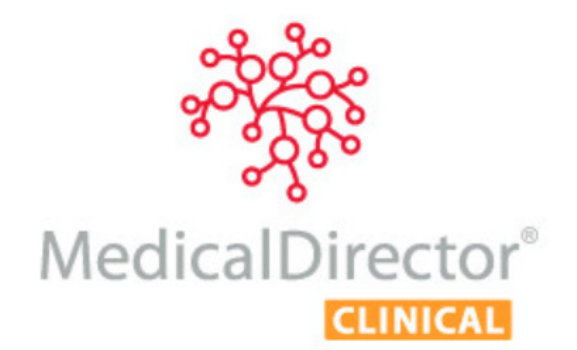

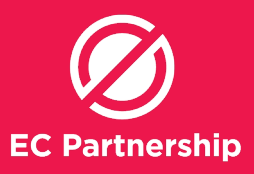

19

From the main window of Medical Director, select from the Menu at the top 'Search>Patient'

| Search | Resources Sidebar Help        |  |  |  |
|--------|-------------------------------|--|--|--|
| Pa     | itient                        |  |  |  |
| As     | ithma                         |  |  |  |
| Di     | abetes Register               |  |  |  |
| Im     | munisation                    |  |  |  |
| Pa     | Pap Test Results              |  |  |  |
| Pr     | egnancy List                  |  |  |  |
| Pr     | escription 🕨                  |  |  |  |
| Re     | call                          |  |  |  |
| Int    | fluenza 'At Risk'             |  |  |  |
| Pr     | neumococcal Disease 'At Risk' |  |  |  |

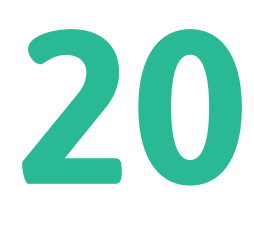

On the **'Patient Search'** Window, the **'Patient Search'** criteria box will be shown, set by default to search for **'All patients'** 

| Patient Search                                                                                                    |                                                                                |                                                                     | X                                                                                                    |
|----------------------------------------------------------------------------------------------------|--------------------------------------------------------------------------------|---------------------------------------------------------------------|----------------------------------------------------------------------------------------------------|
| Age Age greater than or equal to: Age leas than or equal to: Occupation Smoker >= //day Never                                                 | Gender<br>All<br>Not Stated<br>Fenale<br>Intersex/Other<br>Smoked<br>Ex-Smoked | Transgender<br>All<br>Yes<br>No<br>Other demographic criteria<br>er | ATSI<br>Not tated/radequately described<br>Aborginal<br>Torres Strat Islander<br>Aborginal and Torres Strat Islander<br>Nather Aborginal nor Torres Strat Islander |
| Drug/Condition     Currently taking drug     Currently taking drug from class     Previous script for drug     Condition     Symptom     Sign |                                                                                | NOT                                                                 | Add to search oriteria                                                                                                    |
| Seen By Any doctor  Not seen since 11/12/2017  Custom Field 1 Custom Field 2 Octon Field 3                                                    | From 1                                                                         | 1/12/2017 → To □11/12/2                                             | 017 -                                                                                                    |

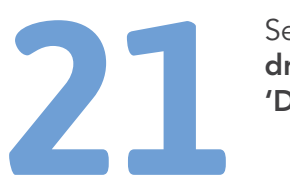

Select the 'Currently taking drug' radio button under 'Drug/Condition'

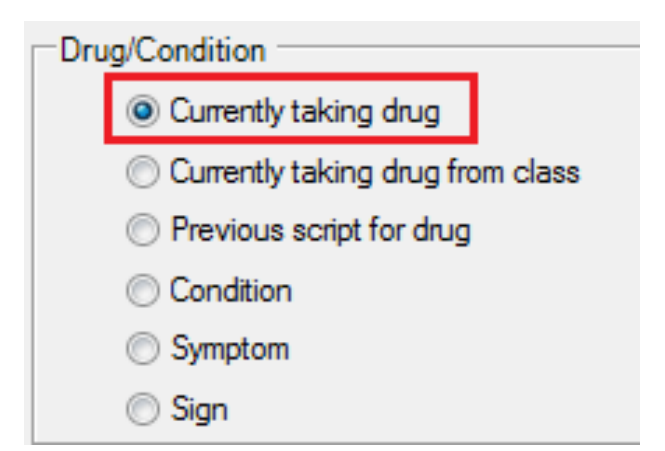

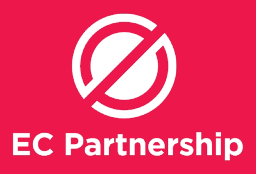

22

In the text box above the List box selection, type **Sofosbuvir** 

| SOFOS      |   |
|------------|---|
| Sofosbuvir |   |
|            | - |

23

Choose '**Sofosbuvir'** and then choose '**OR**' and then '**Add to search criteria**'

| Sofosbuvir       |                        |
|------------------|------------------------|
|                  |                        |
|                  |                        |
| Work         Not | Add to search criteria |

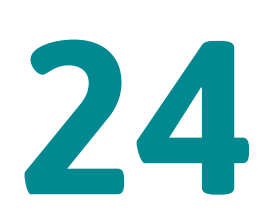

Repeat steps 5 & 6 for all relevant drugs, choosing **'OR':** - Daclatasvir

- Paritaprevir
- Grazoprevir
- Glecaprevir
- Zepatier
- Epclusa
- Viekira Pak
- Viekira Pak RBV
- Harvoni
- Maviret

| DACLA                                         |                        |
|-----------------------------------------------|------------------------|
| Daclatasvir                                   |                        |
|                                               |                        |
|                                               |                        |
| Hold Ctrl or Shift and click to pick multiple |                        |
| OR NOT                                        | Add to search criteria |

25

Then select 'Seen By' 'Any doctor' from 1/03/2016

| 🔽 Seen By | Any doctor 👻 | From | 1/03/20 | 16 🔻 | То | 12/07/2018 👻 |
|-----------|--------------|------|---------|------|----|--------------|
|           |              |      |         |      |    |              |

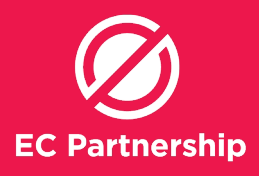

# 26

The following text should appear in the **'Search query'** box:

All patients using (Sofosbuvir or Daclatsvir or Paritaprevir or Grazoprevir or Glecaprevir or Zepatier or Epclusa or Viekira Pak or Viekira-Pak RBV or Harvoni or Maviret) seen by any doctor who have been seen since 1/03/2016

Click **'Search'** to search for patients matching criteria. Results window will

automatically appear.

All patients using (Sofosbuvir or Daclatasvir or Paritaprevir or Grazoprevir or Glecaprevir or Zepatier or Epclusa or Viekira Pak or Viekira Pak-RBV or Harv Maviret) seen by any doctor who have been seen since 1/03/2016

|  | Press 'Sa |
|--|-----------|
|  | searching |
|  |           |

Press 'Save' to save the searching results in CSV file.

Open Add Recall Save Print

28

Sort patient names into alphabetical order in each CSV file. (Skip step 28-34 if the spreadsheet is already in alphabetical order)

Open CSV file in Microsoft Excel

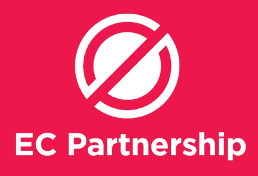

30

Click the select all button to select all cells on the spreadsheet.

|    | А     | В        | С         |
|----|-------|----------|-----------|
| 1  | TITLE | SURNAME  | FIRSTNAME |
| 2  | Mr    | Smith    | John      |
| 3  | Miss  | Le       | Jennifer  |
| 4  | Miss  | Smith    | Laura     |
| 5  | Mr    | Johnson  | James     |
| 6  | Ms    | Williams | Helen     |
| 7  | Mrs   | Brown    | Linda     |
| 8  | Mr    | Johnes   | Susan     |
| 9  | Ms    | Miller   | Donna     |
| 10 | Mr    | Davis    | Jake      |
| 11 | Mr    | Garcia   | Kenneth   |
| 12 | Mr    | Smith    | Ronald    |
| 13 | Ms    | Johnson  | Robert    |

31

Select the data tab along the top of the screen, then click the sort command icon

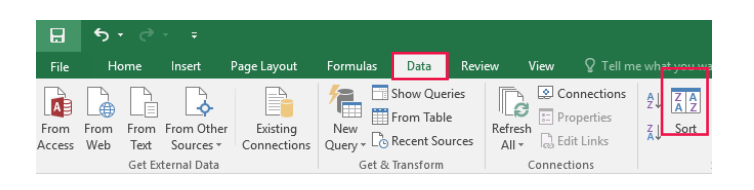

32

The sort dialog box will be shown. Select '**my data has headers'** Select sort by Column : **'SURNAME'** Sort On: **'Values'** Order: **'A to Z'** Click **'OK'** 

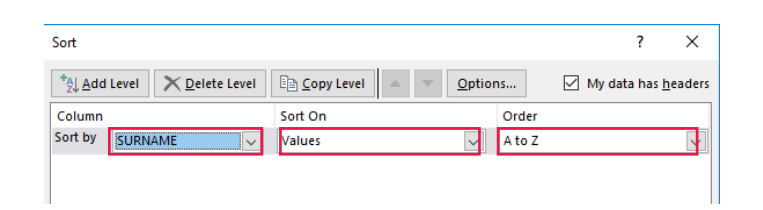

33

All patient names will be sorted into alphabetical order

|    | А     | В        | С         |
|----|-------|----------|-----------|
| 1  | TITLE | SURNAME  | FIRSTNAME |
| 2  | Mrs   | Brown    | Linda     |
| 3  | Mr    | Davis    | Jake      |
| 4  | Mr    | Garcia   | Kenneth   |
| 5  | Mr    | Johnes   | Susan     |
| 6  | Mr    | Johnson  | James     |
| 7  | Ms    | Johnson  | Robert    |
| 8  | Miss  | Le       | Jennifer  |
| 9  | Ms    | Miller   | Donna     |
| 10 | Mr    | Smith    | John      |
| 11 | Miss  | Smith    | Laura     |
| 12 | Mr    | Smith    | Ronald    |
| 13 | Ms    | Williams | Helen     |

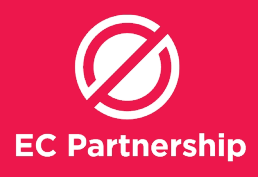

34

Press the disc icon to save the spreadsheet.

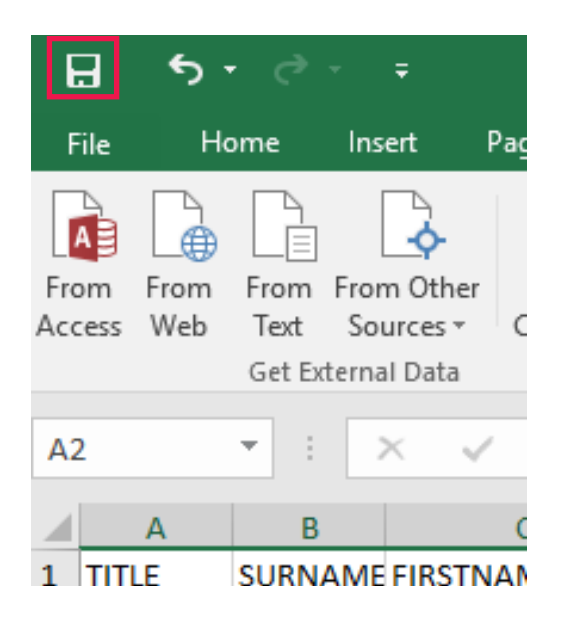

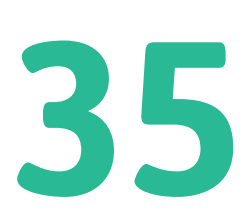

Compare 2 excel spreadsheets, and remove duplicates patients.

Patients that remain on the spreadsheet have not had HCV treatment.